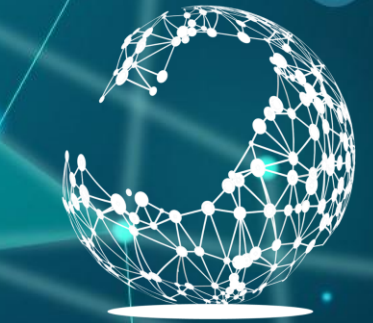

# שמירה וטעינה של מודלים

קריית החינוך פארק המדע בית לערכים למצוינות ולחדשנות

גלעד מרקמן

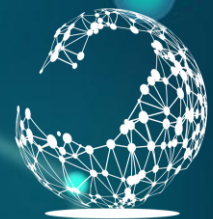

**קריית החינוך** פארק המדע בית לערכים למצוינות ולחדשנות

## מטרת השיעור

בשיעור זה נלמד כיצד לשמור את המודלים שלנו, הכוללים את
 הפרמטרים, לאחר שביצענו למודל את האימון.

• נדגים שתי שיטות לשמירה:

- שמירת כל המודל •
- שמירת הפרמטרים של המודל בלבד.
- נראה כיצד לטעון מודל / פרמטרים שנשמרו.
  - נלמד את הפעולות הבאות:
    - torch.save(arg, PATH)
      - torch.load(PATH) •
  - model.load\_state\_dict(arg) •

https://www.python-engineer.com/courses/pytorchbeginner/17-saving-and-loading/

# שמירת כל המודל

### • נדגים באמצעות הקוד של השיעור הקודם MNIST\_Class•

# save model [ ] File = "MINST\_Model.pth" torch.save (Model, File) load model [ ] new\_model = torch.load(File) new\_model.eval() ANN\_Model( (linear1): Linear(in\_features=784, out\_features=200, bias=True) (linear2): Linear(in\_features=200, out\_features=10, bias=True)

### ַנשמור את המודל לאחר <u>האימון.</u>

### נטען למודל חדש. •

### • נריץ את הבדיקה מחדש (בשקופית הבאה).

# הרצת המודל החדש

### • כפי שניתן לראות המודל החדש זהה למודל הקודם, והתוצאות זהות.

### run model

[] examples = iter(test\_loader)
example\_data, example\_targets = next(examples)
example\_data = example\_data.to(device)
example\_targets = example\_targets.to(device)
\_, example\_predict\_arg = torch.max(new\_model)example\_data.reshape(-1, 28\*28)),1)
# print(example\_predict\_arg)
for i in range(len(example\_data)):
 print ("Predict: ",example\_predict\_arg[i].item(), "target Label: ",example\_targets[i].item() )

| Predict: | 7 | target | Label: | 7 |
|----------|---|--------|--------|---|
| Predict: | 2 | target | Label: | 2 |
| Predict: | 1 | target | Label: | 1 |
| Predict: | 0 | target | Label: | 0 |
| Predict: | 4 | target | Label: | 4 |
| Predict: | 1 | target | Label: | 1 |
| Predict: | 4 | target | Label: | 4 |
| Predict: | 9 | target | Label: | 9 |
| Predict: | 5 | target | Label: | 5 |
| Predict: | 9 | target | Label: | 9 |
| Predict: | 0 | target | Label: | 0 |
| Predict: | 6 | target | Label: | 6 |
| Predict: | 9 | target | Label: | 9 |
| Predict: | 0 | target | Label: | 0 |
| Predict: | 1 | target | Label: | 1 |

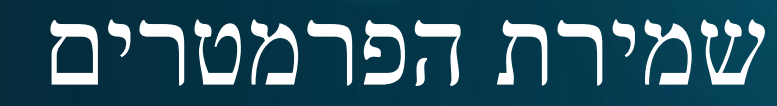

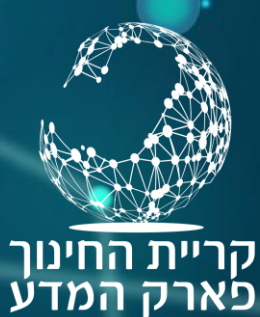

בית לערכים

למצוינות ולחדשנות

נשמור בקובץ רק את הפרמטרים (ולא את כל המודל). בעת טעינת
 המודל עלינו ליצור מודל חדש ולטעון לתוכו את הפרמטרים :

### save parameters

FILE2 = "model2.pth" torch.save(Model.state\_dict(), FILE2)

create new model and load parametes

```
new_model2 = ANN_Model().to(device)
new_model2.load_state_dict(torch.load(FILE2))
new_model2.eval()
```

ANN\_Model(

```
(linear1): Linear(in_features=784, out_features=200, bias=True)
 (linear2): Linear(in_features=200, out_features=10, bias=True)
```

### שמירת הפרמטרים י

יצירת מודל חדש

• טעינת הפרמטרים למודל החדש

• גם במקרה זה הרצת המודל החדש תביא את אותם תוצאות

# Mount Google Drive

- הפקודות שהצגנו מתאימות לשמירת קבצים במחשב האישי.
- שמירת קבצים ב Colab הינה זמנית בלבד, ובכניסה הבאה כל הקבצים נמחקים.
  - על כן, יש לשמור את הקבצים ב Google Drive באמצעות Mount . Drive, ושמירה למיקום הקובץ ב Drive.

| To_Model_Save.ipyhb - Colaboral X +                                                                                                    |        |
|----------------------------------------------------------------------------------------------------|--------|
| ← → C ☆ 🔒 colab.research.google.com/drive/1TiUZ                                                                                                    | z2nBi  |
| 🕼 SharePoint 🚴 האוניברסיטה הפתו 🚯 PowerApps                                                                                                    | e Phot |
| CO La Constantia Constantia Const | s H    |
| ≔ Files ⊡ ×                                                                                                    |        |
| Q C Mount Drive                                                                                                    |        |
| { <i>x</i> }                                                                                                    |        |
|                                                                                                    |        |
|                                                                                                    | •      |

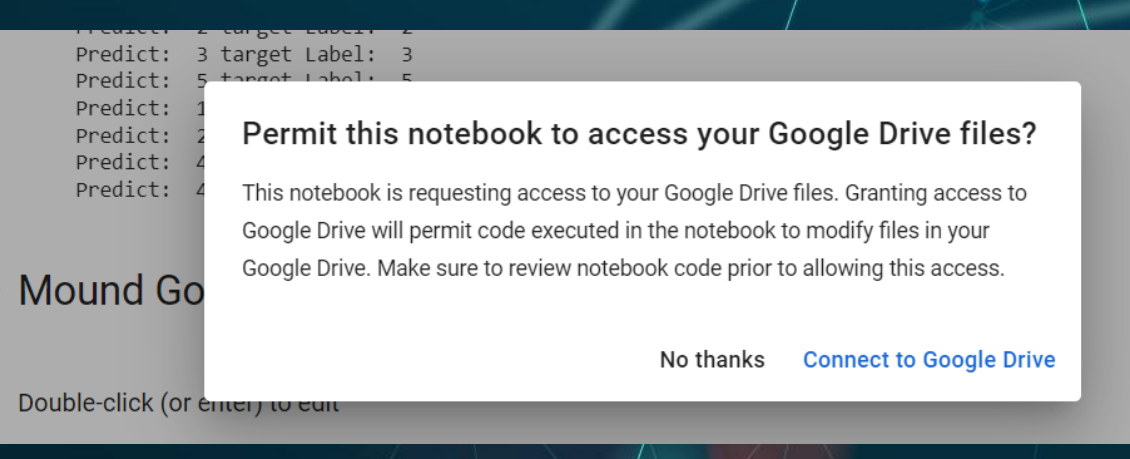

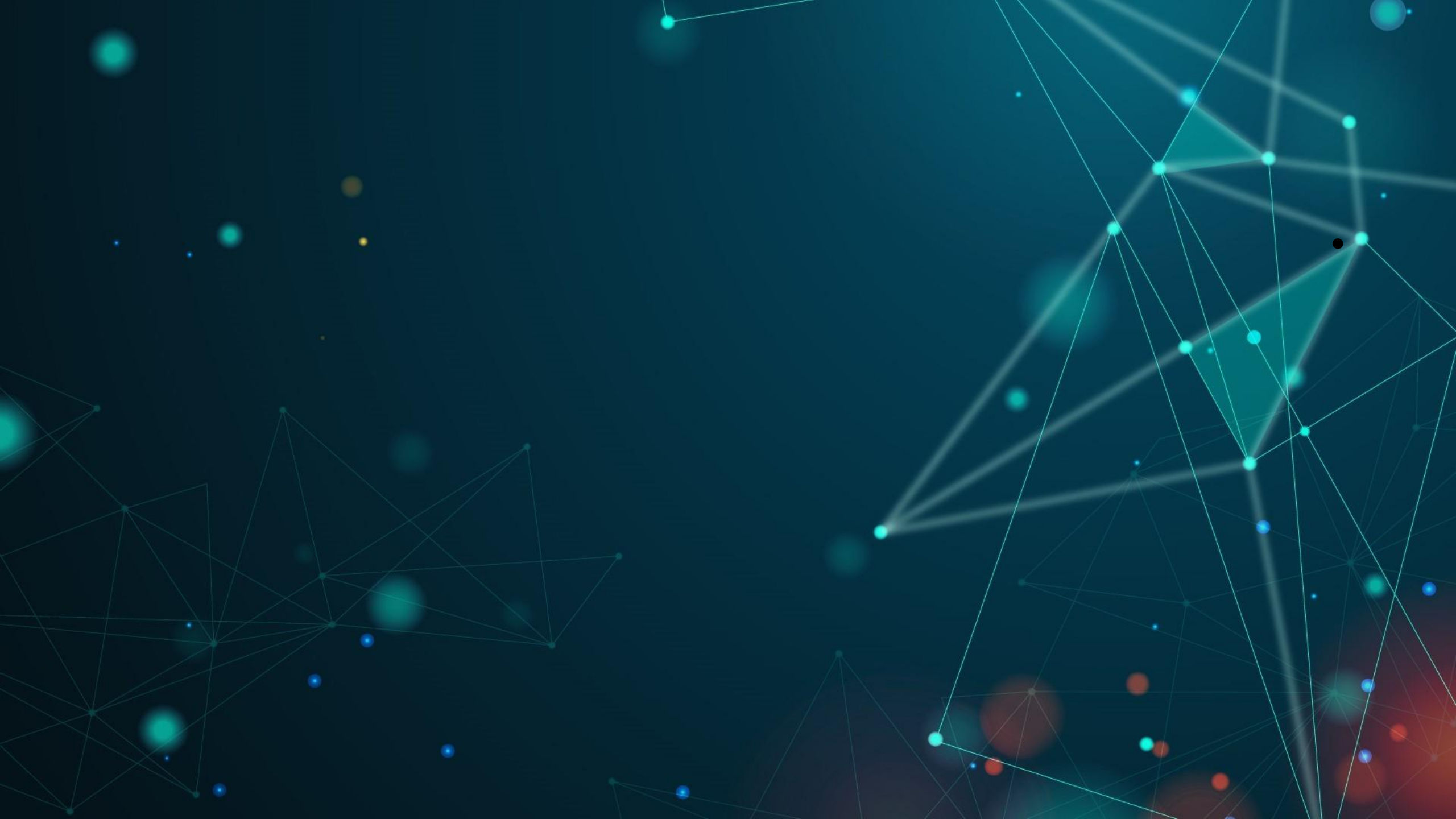